# **Beyond - How to End an Assignment**

Last Modified on 04/18/2024 3:45 pm CDT

### Why End Assignments?

There are lots of reasons to make sure that you end an assignment once the employee is done working there. Here are a few reasons to consider:

#### **Keeping Accurate Records**

If you don't end your assignments, your records will quickly become out of date. Out of date records can cause issues where recruiters and/or employees may be unsure whether they are still working for a particular assignment. It can also lead to issues when employees fill out unemployment claims, etc.

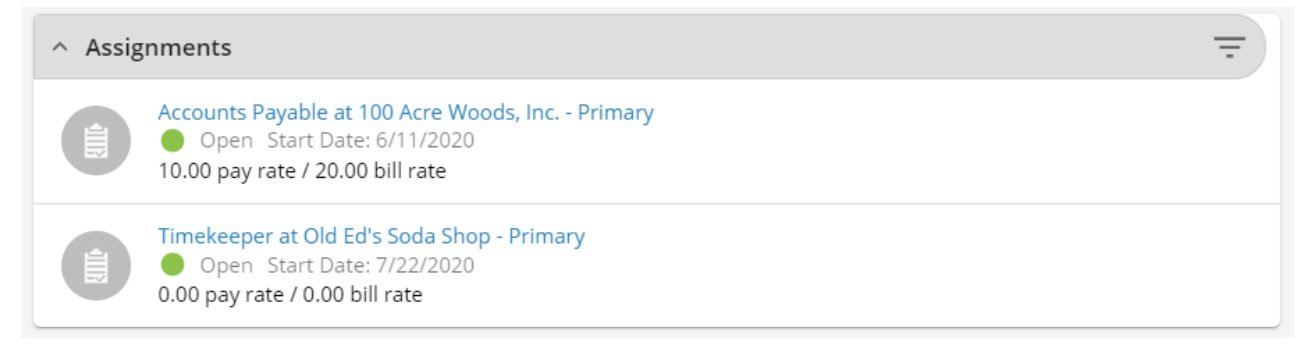

#### **Searching for Unassigned Employees**

If you don't end your assignments, the system will continue to think your employee's are still working there. This means that when you search for employees that are unassigned to search for the perfect candidates, your search will not be accurate. This means you could easily miss some star candidates that have already done well on other assignments.

| C Employee Search   |            |            |             |                        |
|---------------------|------------|------------|-------------|------------------------|
| Bookmarks 🔨         |            | BASIC      | ,           | DVANCED                |
| No bookmarks added. | Last Name  | First Name | Employee Id | Government Id          |
| Recent History      | Last       | First      |             |                        |
| 👲 Employee 🗧        | Assigned   | Status     | Branch      | Service Representative |
| Search              | Unassigned | Active V   | All         | ✓ All ✓                |
|                     |            |            |             | RESET SEARCH           |

#### **Timecards and Back Office Communication**

Timecards in TempWorks are created based on the assignment records. If an assignment is not ended, each week your payroll processors will be looking for a timecard with hours from this employee. If there is a lot of miscommunication or mistypes, the employee could even be paid for a week they did not work. It can also make it much more difficult for payroll processors to sort through the ever-growing list of timecards.

### How to End an Assignment

To end an assignment, you will need to update the status and set the end date.

The status can be changed by either selecting the "Status" charm of the assignment, or within the Details of the assignment by selecting the status.

#### **Status Charm**

- 1. Navigate to the assignment you want to end
- 2. Select the "Status" charm and select "Change Status":

| < 🕯           | Steve Aard<br>123 Nursing | xon (4302431031)<br>• 12 hour Nurse               |                            | Active                     | )<br>Onboarding | DNA Status | Reports | Send Email | <b>≡</b> ↓<br>Tasks | D<br>Bookmark | :<br>More |
|---------------|---------------------------|---------------------------------------------------|----------------------------|----------------------------|-----------------|------------|---------|------------|---------------------|---------------|-----------|
| Bookmark      | s 🔨                       | VISIFILE DETAILS V DOCUMENTS MESSAGES CUSTOM DATA |                            | Active<br>Currently Active |                 |            |         |            |                     | I             |           |
| Desant Mi     | •                         | ∧ Snapshot                                        |                            | Change Status              |                 |            |         |            |                     |               |           |
|               | e Aards                   | Assignment Id<br>4302431031                       | Status<br>Open >           |                            |                 |            |         |            |                     |               |           |
| Assi<br>Sear  | gnment 👕                  | Employee Id<br>5759                               | Job Order Id<br>4295038592 |                            |                 |            |         |            |                     |               |           |
| 💄 Emp<br>Sear | loyee 👕                   | Branch<br>High Tech SE                            | Temp Phone                 |                            |                 |            |         |            |                     |               |           |
|               |                           | Pay Rate<br>25.00                                 | Bill Rate<br>37.50         |                            |                 |            |         |            |                     |               |           |
|               |                           | Employer<br>High Tech & Staffing Services, Inc    | Gross Profit Calculator >  |                            |                 |            |         |            |                     |               |           |

- A new tab will open to change the status
- Any status other than open will be closed by default
- Refer to your team for which statuses to use some will rate performance (ex. very good or poor),

others will help track why the assignment was ended (customer cancelled, No show/no call), etc.

| < Steve Aan<br>123 Nursin | son (4302431031)<br>5 · 12 hour Nurse             |        | Active | Ì⊟<br>Onboarding | DNA Status | Reports              | Send Email | <b>≡</b> ↓<br>Tasks | D<br>Bookmark | :<br>More |
|---------------------------|---------------------------------------------------|--------|--------|------------------|------------|----------------------|------------|---------------------|---------------|-----------|
| Bookmarks A               | VISIFILE DETAILS V DOCUMENTS MESSAGES CUSTOM DATA |        |        | tΞ               | Ê          | Change<br>(430243103 | Status     |                     |               | ×         |
| Recent History            | ∧ Snapshot                                        |        |        |                  | Open       |                      |            |                     |               | Ý         |
| 🛥 Steve Aards 🔹           | Assignment Id<br>4302431031                       | Status |        |                  | Choose     | a new sta            | atus from  | the opt             | ions abo      | ve.       |

3. Navigate to the Job information card and set the End Date

| <ul> <li>Steve Aards</li> <li>123 Nursing</li> </ul> | son (4302431031)<br>; • 12 hour Nurse |                      |     |                                    |     | Active Onboarding DNA | Status Report | Send Email | <b>≡</b> √<br>Tasks | D<br>Bookmark M | :<br>ore |
|------------------------------------------------------|---------------------------------------|----------------------|-----|------------------------------------|-----|-----------------------|---------------|------------|---------------------|-----------------|----------|
| Bookmarks                                            | VISIFILE DETAILS V DOCUMENTS          | MESSAGES CUSTOM DATA |     |                                    |     |                       |               |            |                     |                 |          |
| Recent History A                                     | ✓ Details                             |                      |     |                                    |     |                       |               |            |                     |                 |          |
| Steve Aards                                          | <ul> <li>Job Information</li> </ul>   |                      |     |                                    |     |                       |               |            |                     | - 🕗             |          |
|                                                      | SUN                                   | MON                  | TUE | WED                                | THU | FRI                   |               |            | SAT                 |                 |          |
|                                                      | Job Title<br>12 hour Nurse            |                      |     | Business Code                      |     |                       |               |            |                     |                 |          |
|                                                      | Original Start Date<br>8/23/2022      |                      |     | Estimated End Date                 |     |                       |               |            |                     |                 |          |
|                                                      | Start Date<br>3/1/2023 Đ              |                      |     | End Date                           |     |                       |               |            |                     |                 |          |
|                                                      | Shift<br>Morning                      |                      |     | Start Time<br>6AM                  |     |                       |               |            |                     |                 |          |
|                                                      | End Time<br>6PM                       |                      |     | Worksite Address<br>Alex, OK 73002 |     |                       |               |            |                     |                 |          |
|                                                      | Shift Notes<br>                       |                      |     |                                    |     |                       |               |            |                     |                 |          |

- on the card to edit the date 4. Select the 🖊
- 5. Use the calendar or enter the date the assignment has ended or is going to end
- 6. Select Submit to save your changes

#### **Assignment Details**

- 1. Navigate to the assignment you want to end
- 2. Select the Details Tab
- 3. Select the status under the details card:

| K Steve Aards 123 Nursing   | on (4302431031)<br>· 12 hour Nurse                | ● i⊟<br>Active Crintear                       | ding DNA Status Reports Send Email Tasks Bookmark More |
|-----------------------------|---------------------------------------------------|-----------------------------------------------|--------------------------------------------------------|
| Bookmarks                   | VISIFILE DETAILS V DOCUMENTS MESSAGES CUSTOM DATA |                                               | - Change Status ×                                      |
| Recent History  Steve Aards | ld<br>4302431031                                  | Status<br>Open >                              | Choose a new status from the options above.            |
|                             | Alternate Assignment                              | r123 Nursing - Primary<br>Peplaces Assignment |                                                        |
|                             | Customer DNA<br>No                                | Employee DNA<br>No                            |                                                        |
|                             | Job Order<br>12 hour Nurse                        |                                               |                                                        |

- A new tab will open to change the status
- Any status other than open will be closed by default
- Refer to your team for which statuses to use some will rate performance (ex. very good or poor), others will help track why the assignment was ended (customer cancelled, No show/no call), etc.
- 4. Navigate to the Job information card and set the End Date

| <ul> <li>Steve Aards</li> <li>123 Nursing</li> </ul> | son (4302431031)<br>; + 12 hour Nurse |                   |     |                                    |     | Active Onboarding DNA Statu | E ■ = Ω<br>s Reports Send Email Tasks Bookmark |
|------------------------------------------------------|---------------------------------------|-------------------|-----|------------------------------------|-----|-----------------------------|------------------------------------------------|
| Bookmarks 🔨                                          | VISIFILE DETAILS V DOCUMENTS ME       | SAGES CUSTOM DATA |     |                                    |     |                             |                                                |
| No bookmarks added. Recent History                   | ∨ Details                             |                   |     |                                    |     |                             | 0                                              |
| Steve Aards                                          | ∧ Job Information                     |                   |     |                                    |     |                             | <b>e</b>                                       |
| Details / 4302                                       | SUN                                   | MON               | TUE | WED                                | THU | FRI                         | SAT                                            |
|                                                      | Job Title<br>12 hour Nurse            |                   |     | Business Code                      |     |                             |                                                |
|                                                      | Original Start Date<br>8/23/2022      |                   |     | Estimated End Dat                  | te  |                             |                                                |
|                                                      | Start Date<br>3/1/2023 Đ              |                   |     | End Date                           |     |                             |                                                |
|                                                      | Shift<br>Morning                      |                   |     | Start Time<br>6AM                  |     |                             |                                                |
|                                                      | End Time<br>6PM                       |                   |     | Worksite Address<br>Alex, OK 73002 |     |                             |                                                |
|                                                      | Shift Notes<br>                       |                   |     |                                    |     |                             |                                                |

5. Select the 💋 on the card to edit the date

- 6. Use the calendar or enter the date the assignment has ended or is going to end
- 7. Select Submit to save your changes

Looking to end multiple assignments at once? Check out Beyond - Mass Update Assignments for more information.

## **Related Articles**